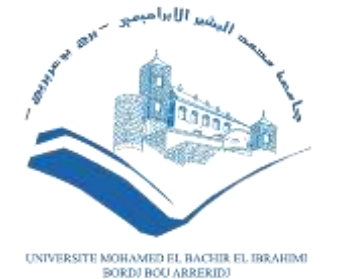

Université Bachir El Ibrahimi de Bordj Bou-Arréridj

# TD de Modélisation et bio-informatique

11

### **Dr ALILI Dahmane**

| 000                       | And a second second sec |       |      | 1   | C .  | Α.  |
|---------------------------|----------------------------------------------------------------------------------------------------|-------|------|-----|------|-----|
| arian ( )                 | Larm y SHCA2                                                                                                    |       | 0    | 1   | Ξ    | 1   |
| NA CHERRY OF              | Happy Basta B                                                                                                    | Ġ.    | 1    | 0   | Q    | 2   |
| CA2 breast ca             | ncer 2, early onset [ Nomo saplens ]                                                                                                    | ×.    | 1    | 1   | 1    | 0   |
| Summery                   | 07070                                                                                                    | $\pi$ | 13   | -2  | - 3  | - 3 |
| Official Symbol           | fRCAL                                                                                                    | 7     | -4   | 1   | I    |     |
| Prinary adurce            | Interest clencer 2, wyry uneit an on a restore an an an an an an an an an an an an an                                                                                                    | G     | 1    |     |      |     |
| Locus top<br>See related  | RPTL/INP34<br>Environ ENGODOXICIANTE INFSD/02356 INM/000168                                                                                                    | A     |      | -   | =    |     |
| Hoffieq status            | HERENDO                                                                                                    | ¢     | 7    | 19  |      |     |
| Linungo                   | Lokanyota, Melacoa, Chordala, Capitala, Verlativala, Guleevaltaris, Manmaila, Eulevila, Euleritaritagline: Primales, Haptomisis,<br>Euleriteri, Honintilae, Hono                                                                                                    | c     | 1    |     |      | 19  |
| Also known as<br>Suremary | FAD: FAOD FAD1: BLAD: BROCK FANCE FANCE: FANCE: FANCE: FANCE: FANCE: BROVCKE<br>Ministed molecular MBPCA1 and the gene. BPCA2, confir manual Monro risk of developing broad or svarian random Both                                                                                                    | T     | - 31 |     | 7    | 7   |
|                           | HIRCAT and HIRCA2 are involved to mandemarke of generice Mediaty, specifically the formating/out reconstruction pathway for<br>stocks should DNA report. The SINCA2 pertains contains several opposite if a 70 warrold valled the DRC mode, and here molth                                                                                                    | G     | (m)  |     |      | -   |
|                           | Haddate Emtirg to the FAO91 recordingse which Excitons in DNA repair. SPICA2 is constitued a terms suggresser gave, as<br>Amony with IBECA2 multitions generally which loss of helioszygosity (J.OH) of the sild Aye asket. growted by Refae; Dec                                                                                                    | Ŧ     | - 11 | -   | 3    | 3   |
|                           | 30.0                                                                                                    | 1     | 57   | -11 |      | 10  |
|                           |                                                                                                    | T     | -13  | 12  | - 51 | 11  |
|                           |                                                                                                    | T     | 124  | 13  | .12  | 12  |
|                           |                                                                                                    | A     | 15   | 114 | 13   | 12  |
|                           |                                                                                                    |       |      | 1.0 | 1.00 | 10  |

| and a |                                                                                                    | ten of their                 |                                                                                                    |                                                                                                    |                                          |                 |
|-------|----------------------------------------------------------------------------------------------------|------------------------------|----------------------------------------------------------------------------------------------------|----------------------------------------------------------------------------------------------------|------------------------------------------|-----------------|
|       | -                                                                                                    | Est. 261 346                 |                                                                                                    | N N. N.                                                                                                    | 100 200 100                              | 170 170         |
|       | 000 raf uti-                                                                                                    |                              |                                                                                                    |                                                                                                    | 0.0.00                                   |                 |
|       | Senis/Settle                                                                                                    | in the second                |                                                                                                    |                                                                                                    | and the second                           | Acres Maria     |
|       |                                                                                                    |                              | Mail o                                                                                                    | ali ta b                                                                                                    | an an an an an an an an an an an an an a |                 |
| . 1   | a a margane a                                                                                                    | and the second second        | 1000                                                                                                    |                                                                                                    | State of State of State                  | Start America   |
|       |                                                                                                    |                              | 10.27 10                                                                                                    | - 27                                                                                                    |                                          |                 |
| 1.1   |                                                                                                    | pins of their                | and the second second se |                                                                                                    |                                          |                 |
|       | LANK DEPARTMENT                                                                                                    | 100.000.000.00               |                                                                                                    | a sia 11 114 11                                                                                                    | a ria tia rai i                          | NUTA THAT IN    |
|       |                                                                                                    |                              | an substances                                                                                                    | A statement of the local division of the local division of the loc |                                          |                 |
| 1000  | 4 Matter Verbeiter D                                                                                                    |                              |                                                                                                    | -                                                                                                    | -                                        |                 |
| 44    |                                                                                                    |                              |                                                                                                    |                                                                                                    |                                          |                 |
| -     |                                                                                                    |                              |                                                                                                    |                                                                                                    |                                          |                 |
|       |                                                                                                    | (P4 5)4                      |                                                                                                    |                                                                                                    | 12                                       |                 |
|       | M contraction                                                                                                    |                              |                                                                                                    | a ia<br>Arth-on-Hth                                                                                                    | a an an an an an an an an an an an an an | nod borners     |
|       | na series<br>Hinimine                                                                                                    | il-mih-h                     | u.<br>Hinninili                                                                                                    | a sa<br>Ciribentilit                                                                                                    | na na<br>Armmnfillfi                     | ned herendel    |
|       | nin (in<br>M <sup>2</sup> stars ogs/ 60,<br>[-]]11]111[111]11<br>Recording Las For                                                                                                    | ilmiini                      | u<br>Difimatini<br>C                                                                                                    | a sa<br>didooniilh                                                                                                    | konnolli                                 | ind handi<br>=  |
|       | an and an and a second second  | in in<br>11-militetti<br>*** |                                                                                                    | a sa<br>didhadddi<br>                                                                                                    | n n<br>Ammailli                          | indhanii<br>=   |
|       | Maria Maria<br>Maria Maria Maria<br>Recording to the<br>Strategy of the<br>Strategy of the<br>Strategy of the<br>Strategy of the                                                                                                    |                              |                                                                                                    |                                                                                                    |                                          | lindband<br>=   |
|       | Mar Pierre State                                                                                                    |                              |                                                                                                    |                                                                                                    |                                          | hidhana<br>=    |
|       | An and the second second secon |                              |                                                                                                    |                                                                                                    |                                          | indhana<br>=    |
|       | And search of the search of the search of th |                              |                                                                                                    | an na<br>Airlineadhli<br>An e                                                                                                    |                                          | lind handi<br>= |
|       | And a second and the second and the  |                              |                                                                                                    | dirihanilih                                                                                                    |                                          | indhana<br>=    |
|       | All and a second second |                              |                                                                                                    |                                                                                                    |                                          |                 |
|       | A Construction of the second second s |                              |                                                                                                    |                                                                                                    |                                          | ind hundi<br>   |

# Travail à faire

- 1- Télécharger le logiciel Vensim, un logiciel de construction de modèles à compartiments utilisable en local.
- À partir de l'adresse web suivante en chasissant Choisir Free Download :

http://acces.ens-lyon.fr/acces/thematiques/CCCIC/outils/vensim

2- Est ce l'accès est gratuite ou payante?

# La modélisation sur la plateforme du logiciel **VENSIM**

Vensim, un logiciel de construction de modèles à compartiments utilisable en local.

Adresse du site correspondant: <u>http://www.vensim.com/</u>

Site à télécharger

Adressepourletéléchargement:<a href="http://www.vensim.com/download.html">http://www.vensim.com/download.html</a>

### Cycle global de l'eau

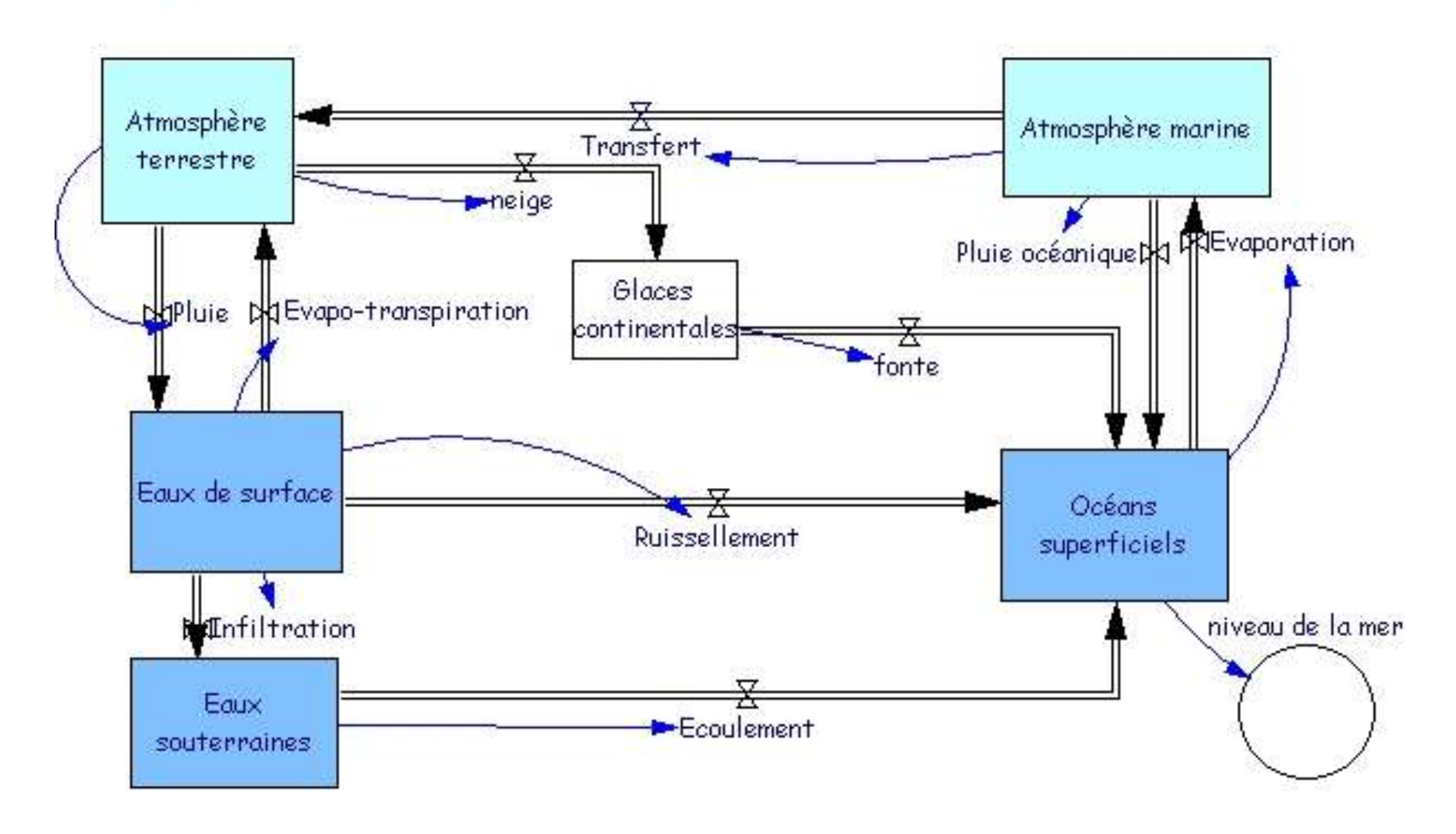

-Choisir Free Download
-Les logiciels sont gratuits mais l'internaute doit enregistrer ses coordonnées avant de télécharger le logiciel (Prénom, Nom et adresse mail. Les autres informations sont facultatives)
-Choisir Vensim PLE (several files), puis disk1.
Choisir la version gratuite pour l'Education (et non la version d'essai)

Un visualiseur de modèles numériques est proposé au téléchargement(Model Reader). Il ne permet pas de construire ni de modifier un modèle, il permet d'ouvrir un modèle et de lancer des simulations en "jouant" avec les paramètres (Model Reader). Après téléchargement du fichier venple32.exe (1585Ko), Exécutez celui-ci, l'installation est automatique.

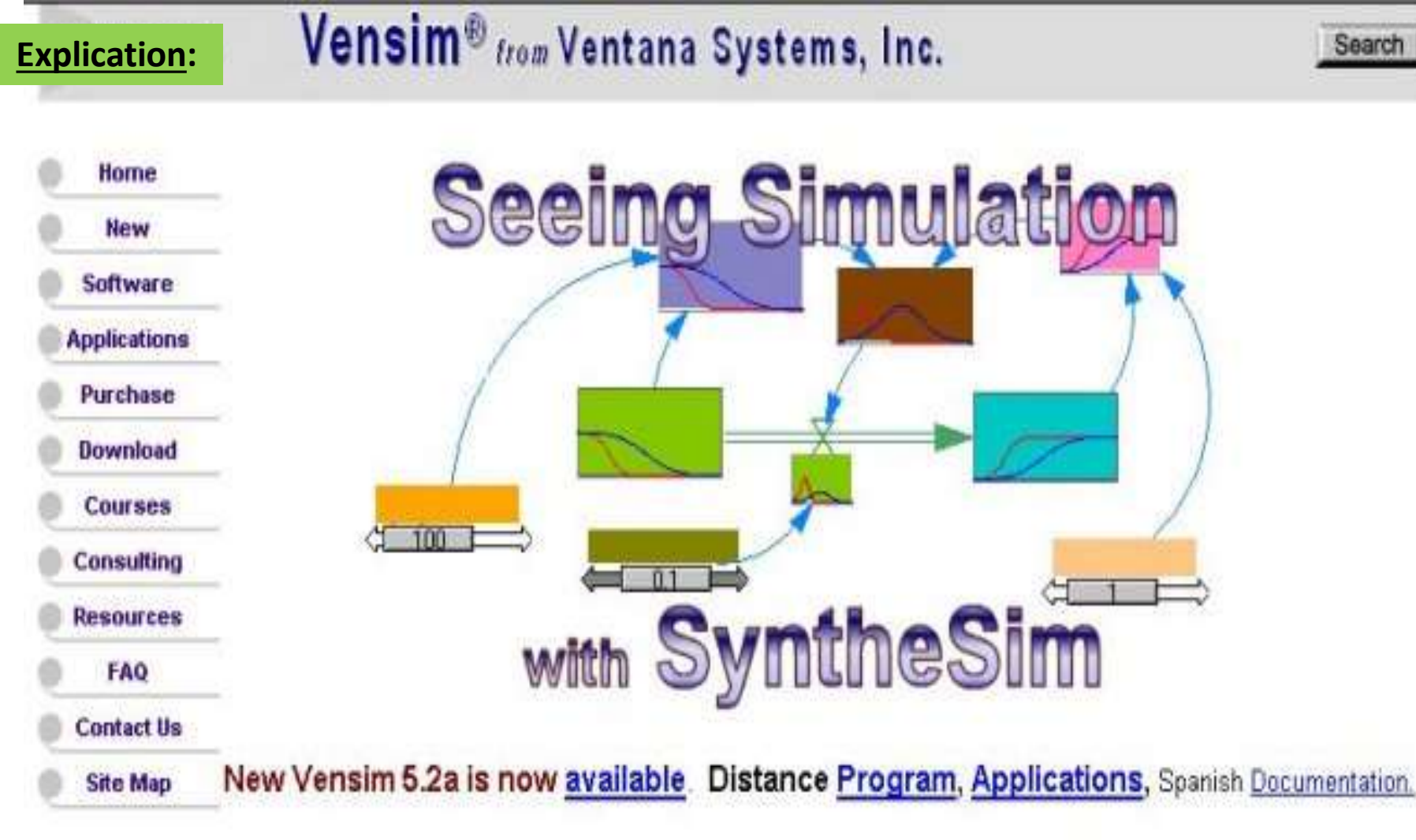

Ventana develops and markets the <u>Vensim software</u> which can integrate both managerial and technical elements to solve difficult problems. Vensim is used for constructing models of business, scientific, environmental, and social systems. Ventana Systems also provides strategic <u>management consulting</u> using dynamic simulation models.

Webmaster | Privacy Policy

### 1- Présentation de la page écran

La page écran au lancement du logiciel : en mode construction.

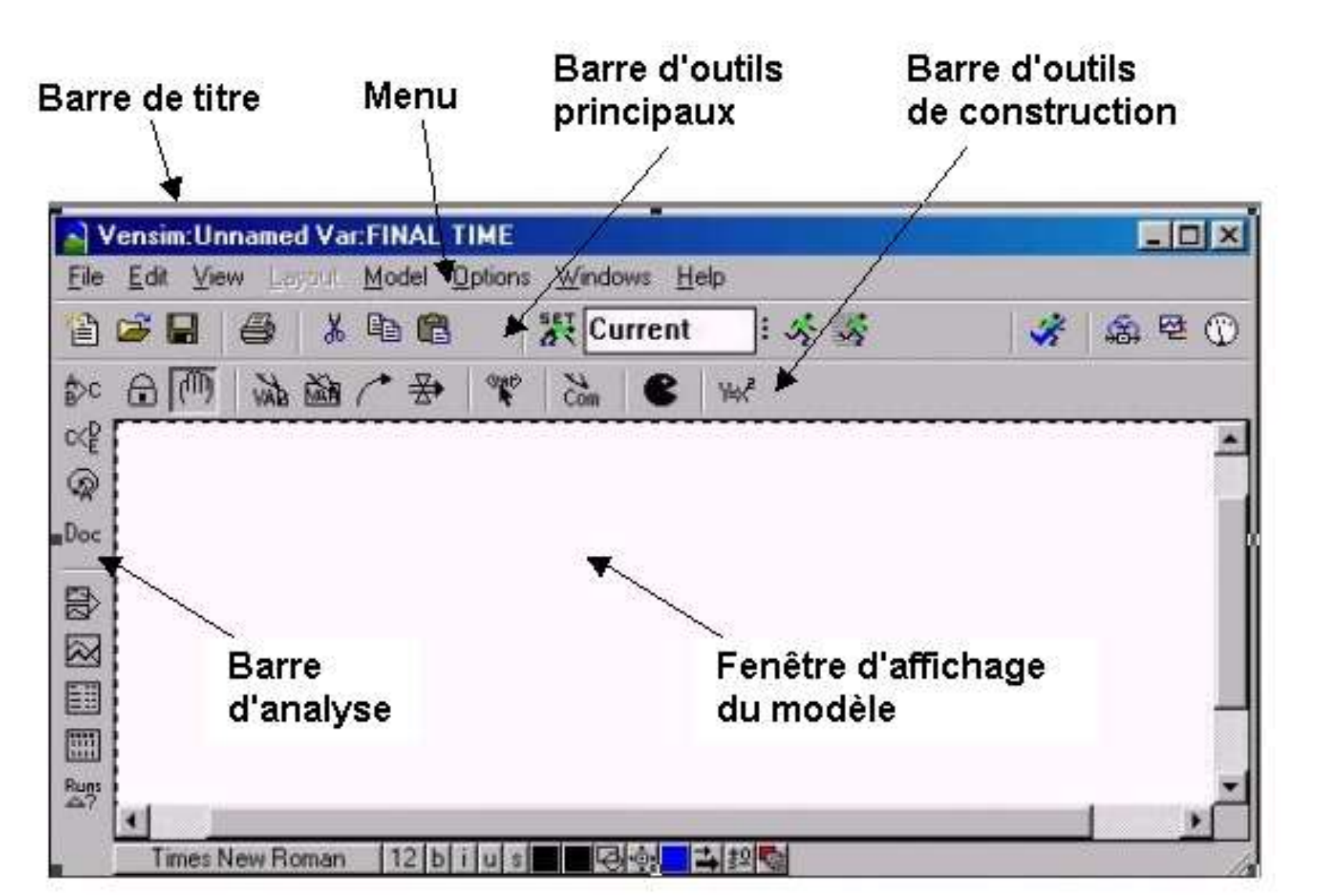

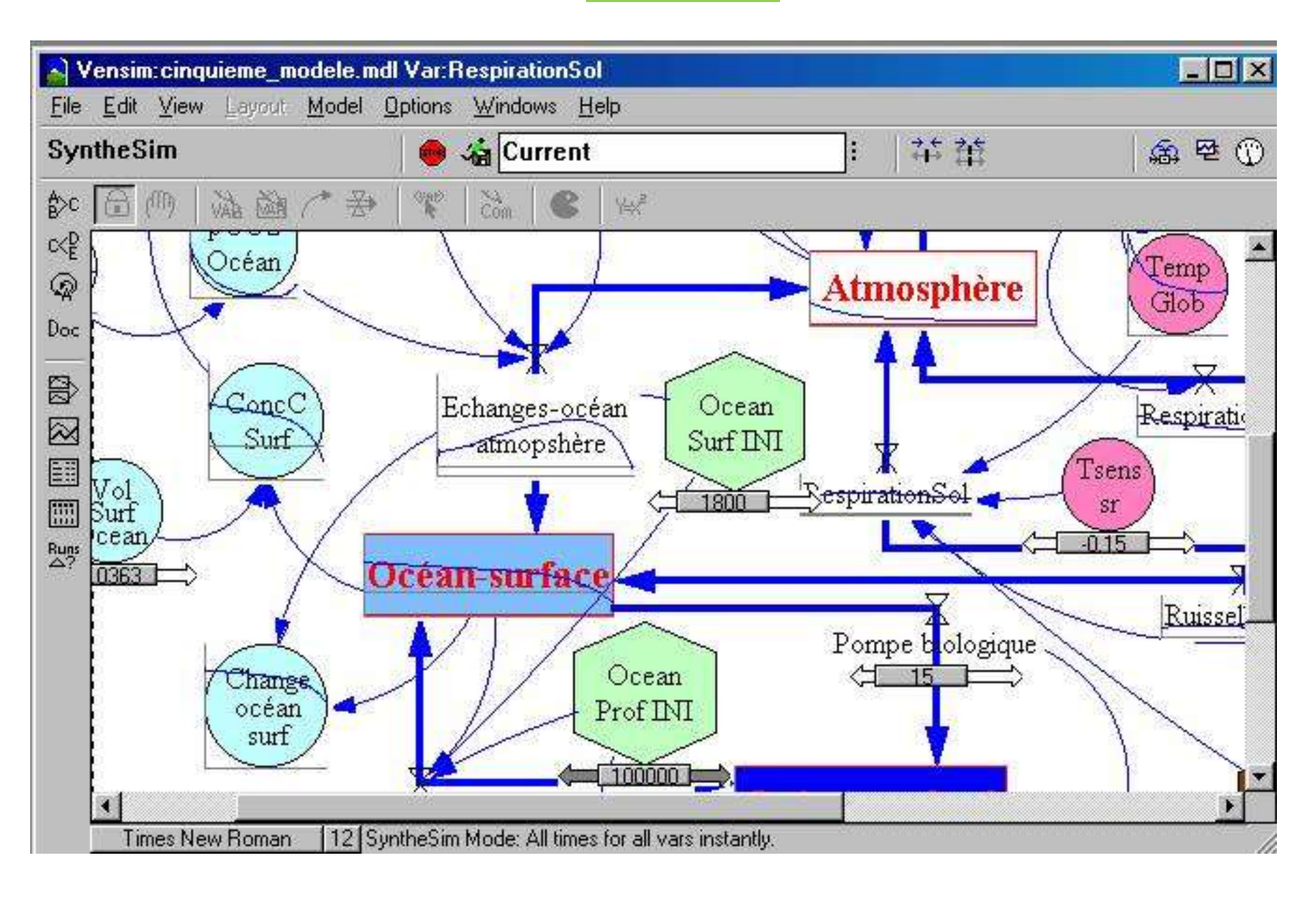

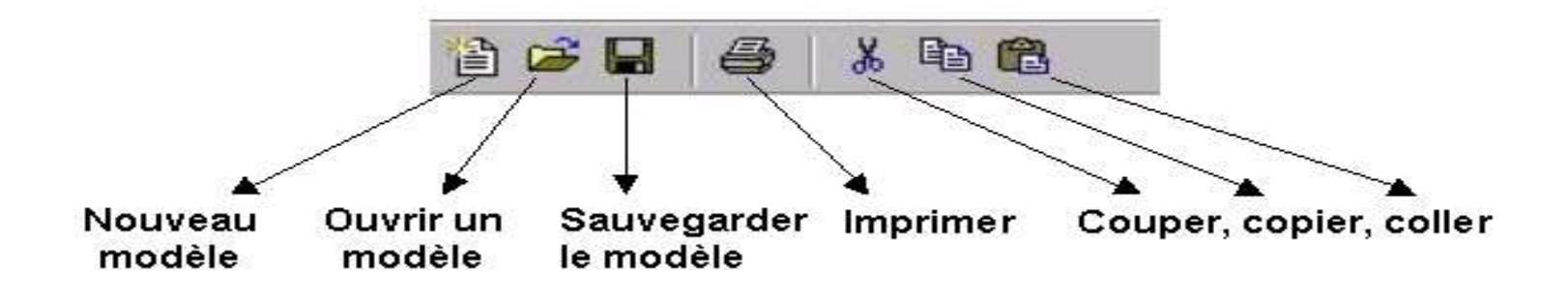

#### 2- Présentation du menu, des icônes, des commandes Le menu

La barre d'outils de "pilotage" du modèle

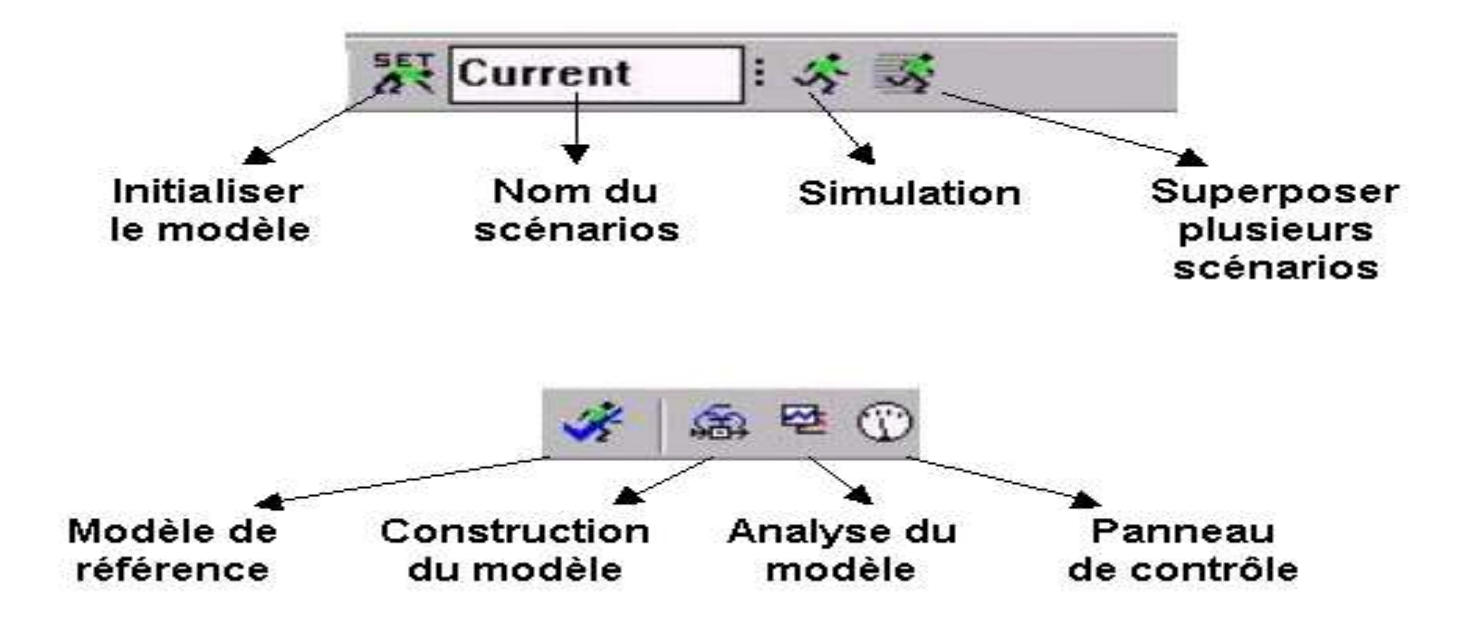

### La barre d'outils de construction du modèle

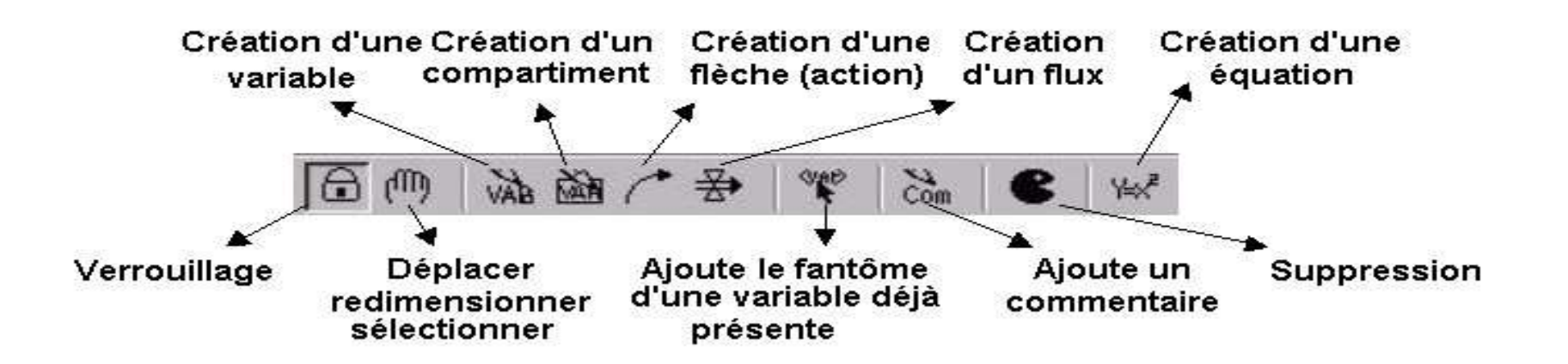

**Explication**:

La barre de style

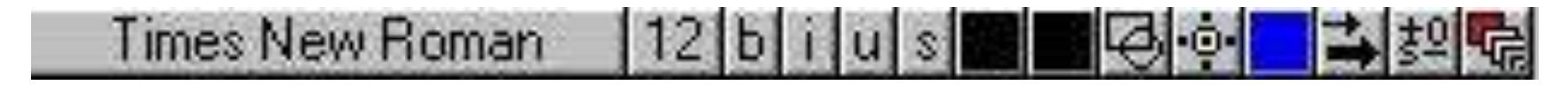

### La barre d'outils d'analyse du modèle

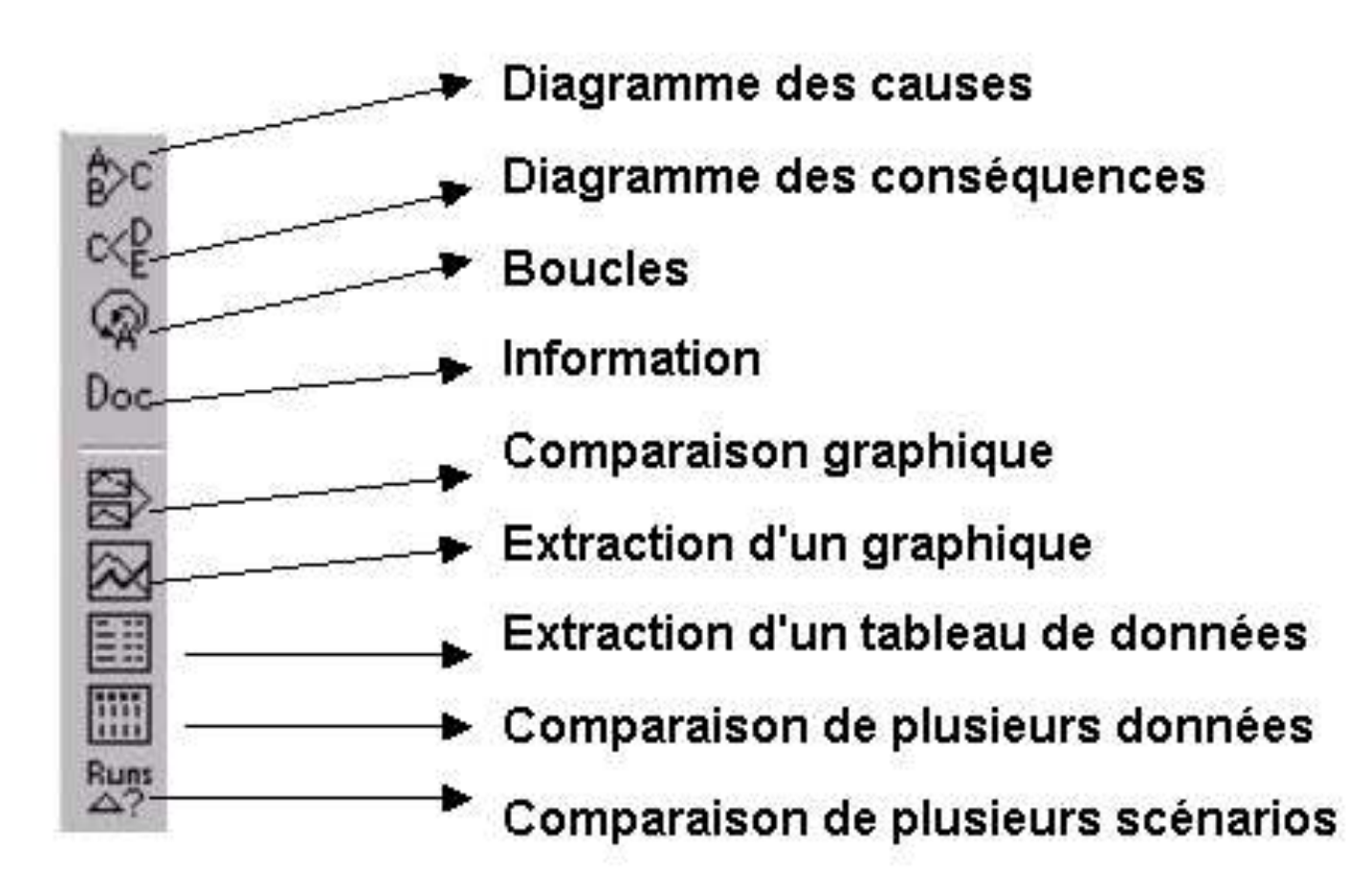

#### **Explication**:

#### **3-** Construction d'un modèle simple

Pour débuter la construction d'un nouveau modèle : sélectionner "**File**" puis "New model" Déterminer le domaine de validation du modèle : date initiale, date finale, le pas, l'unité... ces informations peuvent à tout moment être modifiées. (exemple ci-dessous : le modèle débute en l'an 1780 pour s'achever en 2100, le pas est de 1 année).

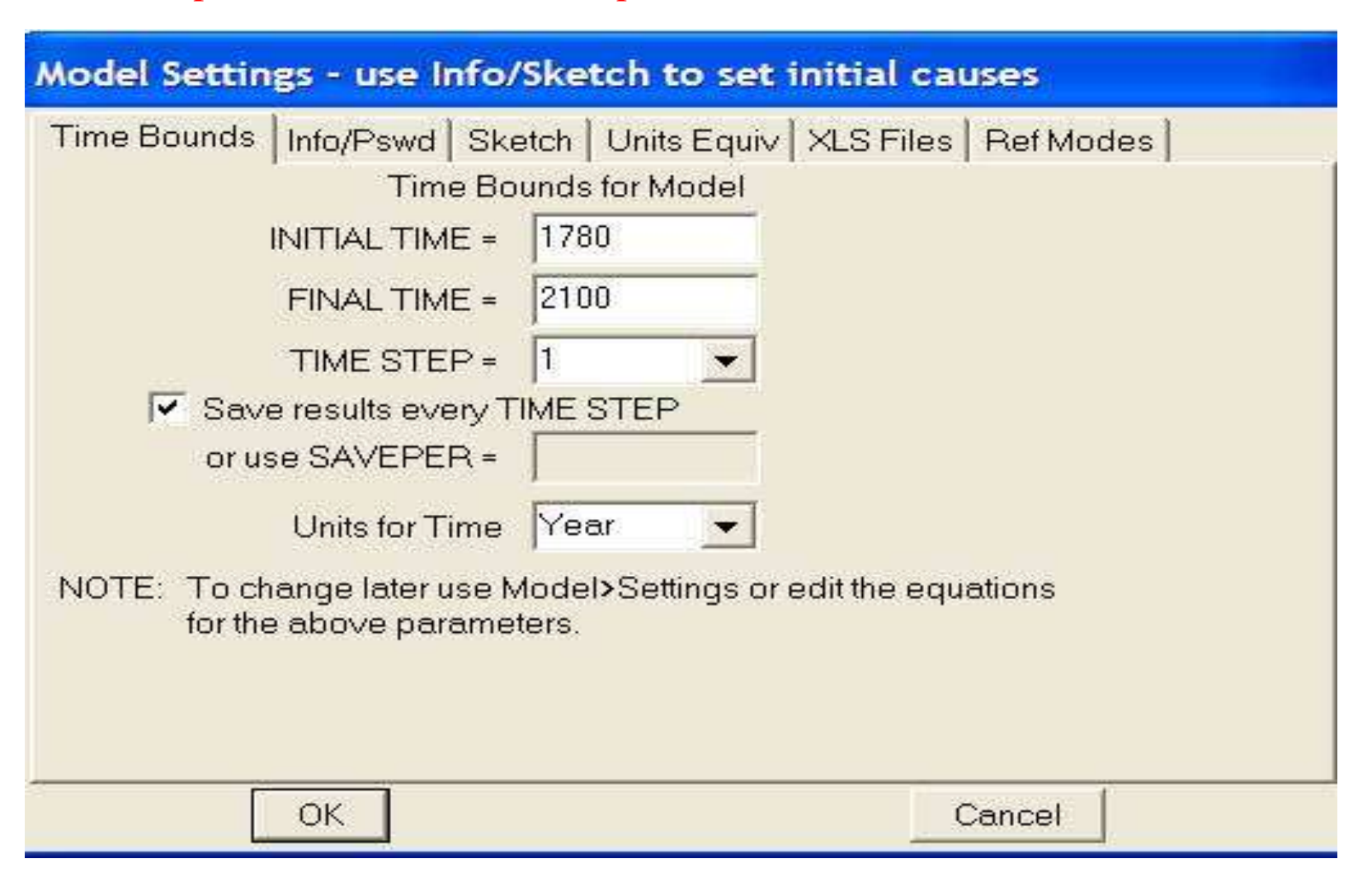

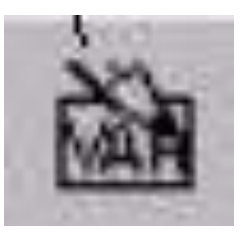

**31- Première étape**: construction des compartiments Sélectionner l'outil de construction des différents compartiments Dessiner les nouveaux compartiments, les nommer, modifier leur forme, leur couleur, leur format, leur taille en utilisant la barre de style

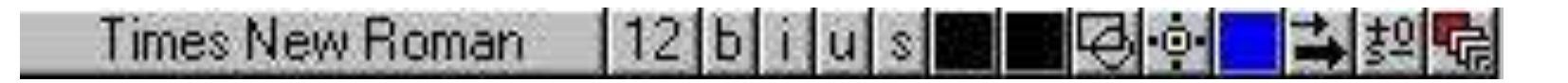

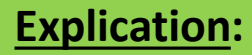

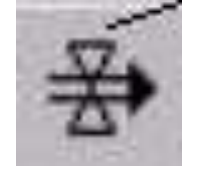

32- Deuxième étape : mise en place des flux entre les compartiments Sélectionner l'outil de construction des flux Dessiner le flux entre deux compartiments ou entre un compartiment et l'extérieur du modèle (ou l'inverse)Modifier la couleur et la taille de la flèche à l'aide de la barre de style

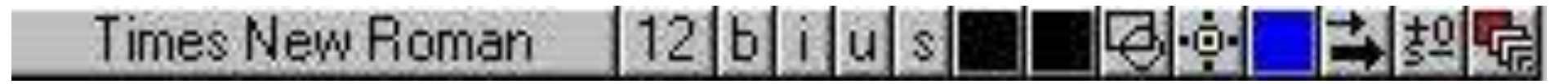

33- Troisième étape : construction des variables et mise en relation avec le modèle en utilisant les flèches Sélectionner l'outil de construction des variables

Dessiner les nouvelles variables, les nommer, modifier leur forme, leur couleur, leur format, leur taille en utilisant la barre de style

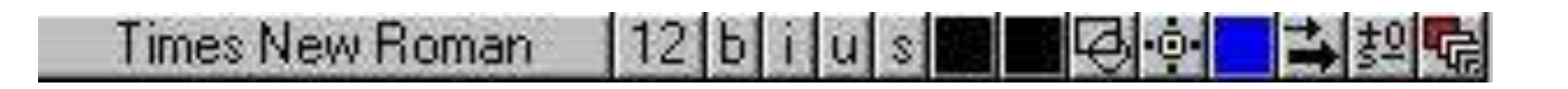

Mettre en relation les différents paramètres, les différents compartiments en utilsant les flèches

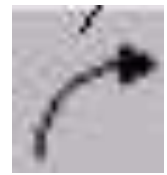

34- Quatrième étape : saisie des équations (valeurs des paramètres, équations des flux, ...) Sélectionner le mode "écriture des équations"

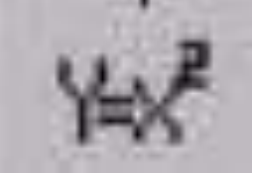

Pour définir la valeur d'une variable, la variable "Ocean Surf INI" par exemple :

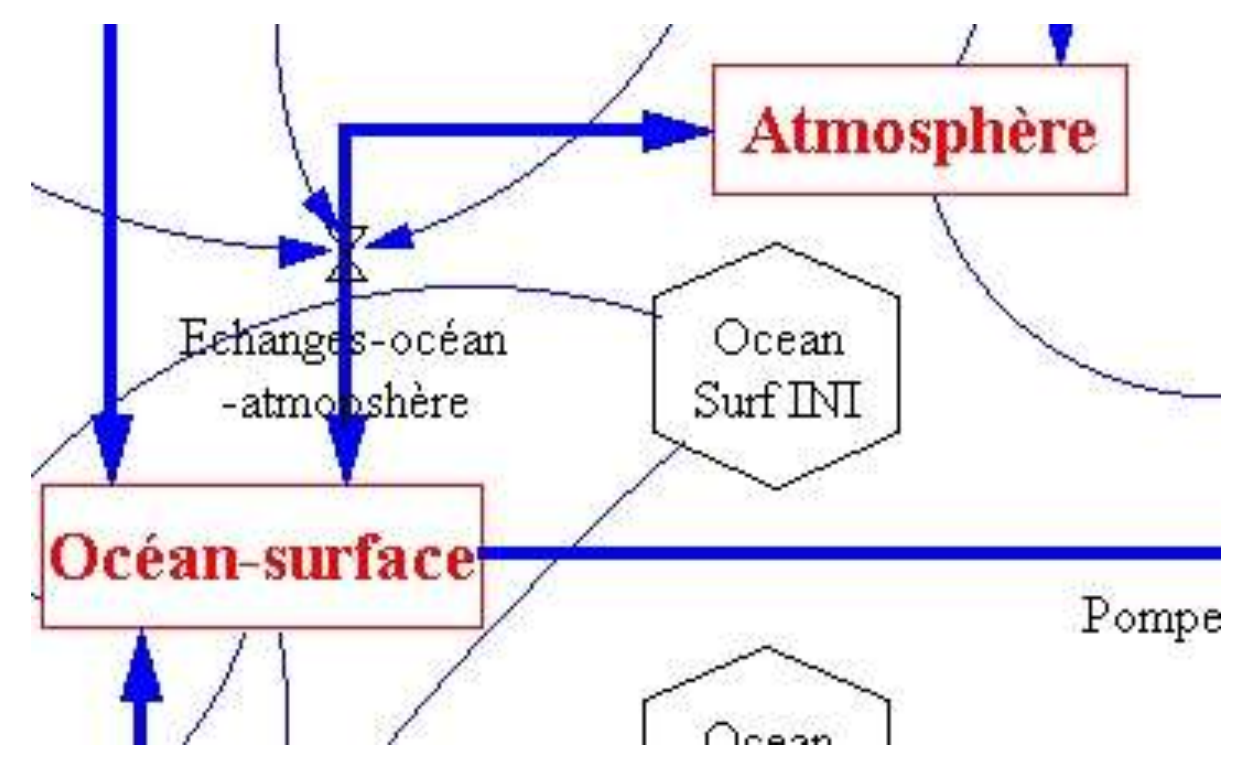

... on sélectionne la variable directement à l'écran,... une boîte de dialogue s'ouvre qui permet de modifier les caractéristiques de la variable :valeur initiale (891.626), valeur minimale (500) et valeur maximale (1000)

| Editing equation for - OceanSurf INI                                                                                                    |           |
|----------------------------------------------------------------------------------------------------|-----------|
| OceanSurf INI                                                                                                    |           |
| = 891.626                                                                                                    | <u> 1</u> |
| Type         Undo         7         8         9         +         Variables         Functions         More         Image: More         Image: More | _         |
| Units: Gt C                                                                                                    |           |
| Com-<br>ment:                                                                                                    | A 18      |
| Minimum Value  500 Maximum Value  1000 Increment                                                                                                    |           |
| Errors: Equation DK                                                                                                    | 7         |
| OK Check Syntax Check Model Delete Variable Cancel                                                                                                    |           |

De même pour saisir une équation (dans l'exemple ci-dessus l'équation qui régit les "Echanges-océan-atmosphère" il suffit de cliquer sur ce flux pour obtenir l'ouverture d'une boîte de dialogue à partir de laquelle se fera l'écriture de l'équation :

| Editing equation for - Ed                                       | changes-océan<br>ère''                                                                                                | -atmopshère                                                                                   |
|-----------------------------------------------------------------|----------------------------------------------------------------------------------------------------|-----------------------------------------------------------------------------------------------|
| = k surf océan*(pCO2                                            | atm-pCO2 Océan                                                                                                    | 1                                                                                             |
| Type Undo<br>Auxiliary ([()))<br>Normal Supplementary           | 7     8     9     +       4     5     6     -       1     2     3     *       0     E     .     /       (     )     ^ | Variables Functions More<br>Choose Initial Variable<br>k surf océan<br>pC02 atm<br>pC02 Océan |
| Units:<br>Com-<br>ment:<br>Minimum Value<br>Errors: Equation OK | Maxir                                                                                                    | mum Value Increment                                                                           |

... le flux qui régit les "Echanges-océan-atmosphère" fait intervenir 3 variables "k\_surf\_ocean", "pCO2\_atm" et "pCO2\_Océan". Il suffit de sélectionner les variables dans l'ordre de l'équation et d'utiliser les opérateurs proposés... l'équation se construit "presque" sans difficultés.

4- Utilisation d'une équation dans la formule d'un flux 41- Première étape : double cliquer sur le flux dont on veut renseigner l'équation (dans l'exemple ci-dessous il s'agit d'indiquer le flux de carbone lié aux éruptions volcaniques - ce flux varie en fonction du temps "variable Time")

| Editing equation for - V  | olca  | anis | me | 0     |                                   |     |
|---------------------------|-------|------|----|-------|-----------------------------------|-----|
| Volcanisme 0              |       |      |    |       |                                   |     |
| = Time                    |       |      |    |       |                                   | 0   |
| Type Undo                 | 7     | 8    | 9  | +     | Variables Functions More          | Y   |
| Auxiliary                 | 4     | 5    | 6  | -     | Choose Initial Variable           | 1   |
| Normal 🗾 🦳                | 1     | 2    | 3  | *     | Time                              | -   |
| Supplementary             | 0     | E    |    | 1     |                                   |     |
| Help                      | (     | )    |    | ^     |                                   |     |
| Units: Gt de C/an         |       |      |    | -     |                                   |     |
| Com-<br>ment:             |       |      |    |       |                                   | < > |
| Minimum Value             |       |      | 1  | Maxir | num Value Increment               |     |
| Errors: Equation Modified |       |      |    |       |                                   | *   |
| OK Check                  | k Syn | itax |    |       | Check Model Delete Variable Cance | 1   |

42- Deuxième étape : à partir du menu contextuel, sélectionner le type Auxiliary vers Lookup

| Editing equation for - V   | olca  | inis | me | 0    |                             |        |
|----------------------------|-------|------|----|------|-----------------------------|--------|
| Volcanisme 0               |       |      |    |      |                             |        |
| = WITH Time<br>LOOKU<br>P( |       |      |    |      |                             | < >    |
| Look I<br>up               |       |      |    |      |                             |        |
| Type Undo                  | 7     | 8    | 9  | +    | Variables Functions More    |        |
| Auxiliary                  | 4     | 5    | 6  | -    | Choose Initial Variable     |        |
| with Lookup                | 1     | 2    | 3  | *    | Time                        |        |
| Supplementary              | 0     | Е    |    | 1    |                             |        |
| As Graph Help              |       | )    |    |      |                             |        |
| Units: Gt de C/an          |       |      |    | •    |                             |        |
| Com-<br>ment               |       |      |    |      |                             | <      |
| Minimum Value              |       |      | 1  | Maxi | mum Value Increment         |        |
| Errors: Equation Modified  |       |      |    |      |                             | v      |
| OK Check                   | < Syn | tax  |    |      | Check Model Delete Variable | Cancel |

43- Troisième étape : cliquer sur As Graph pour rentrer les données directement en cliquant dans un graphique.

44- Quatrième étape : renseigner l'équation soit en cliquant sur le fond graphique, soit en renseignant le tableau (input, output).

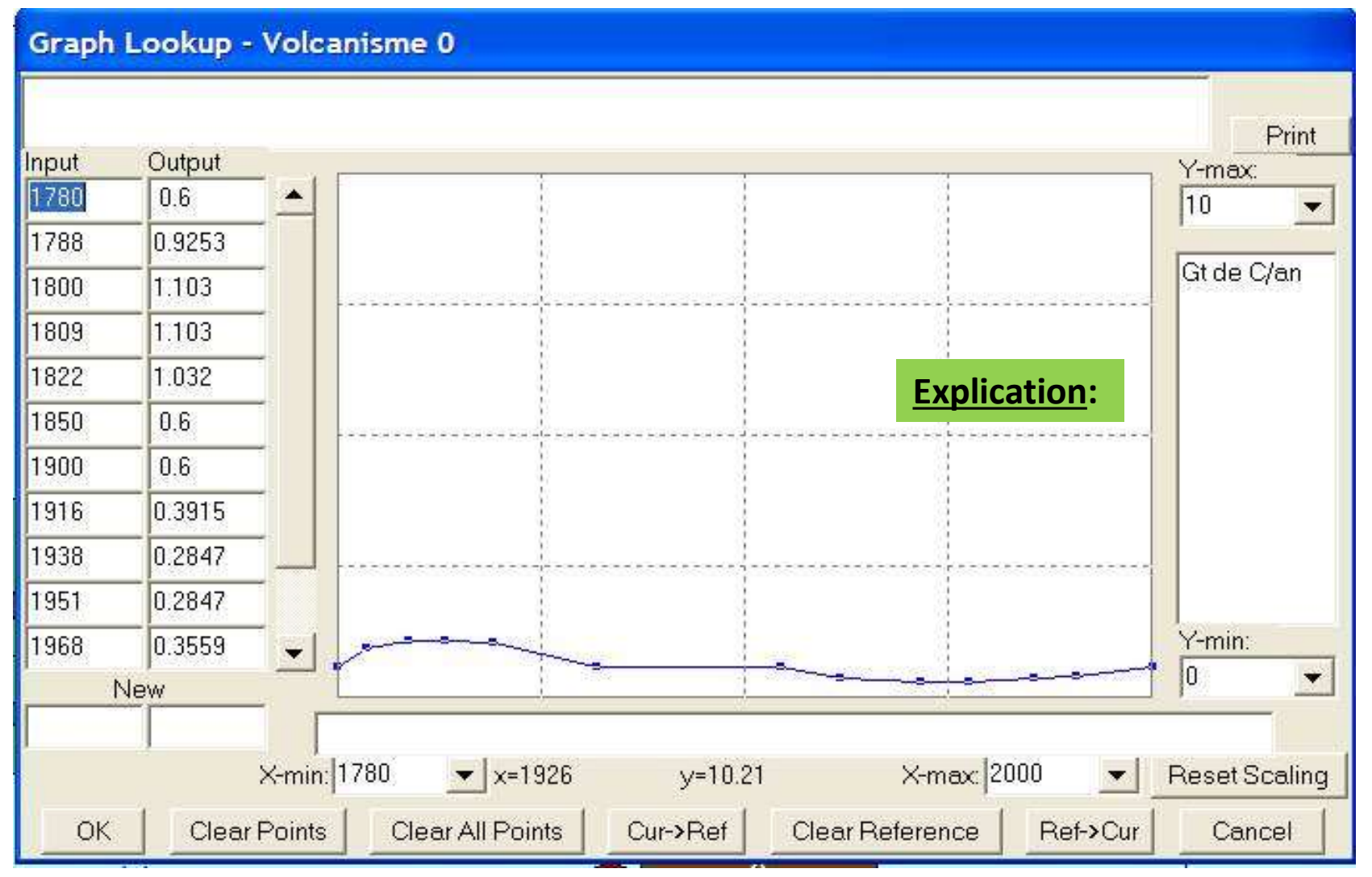

Créer le modéle suivant :

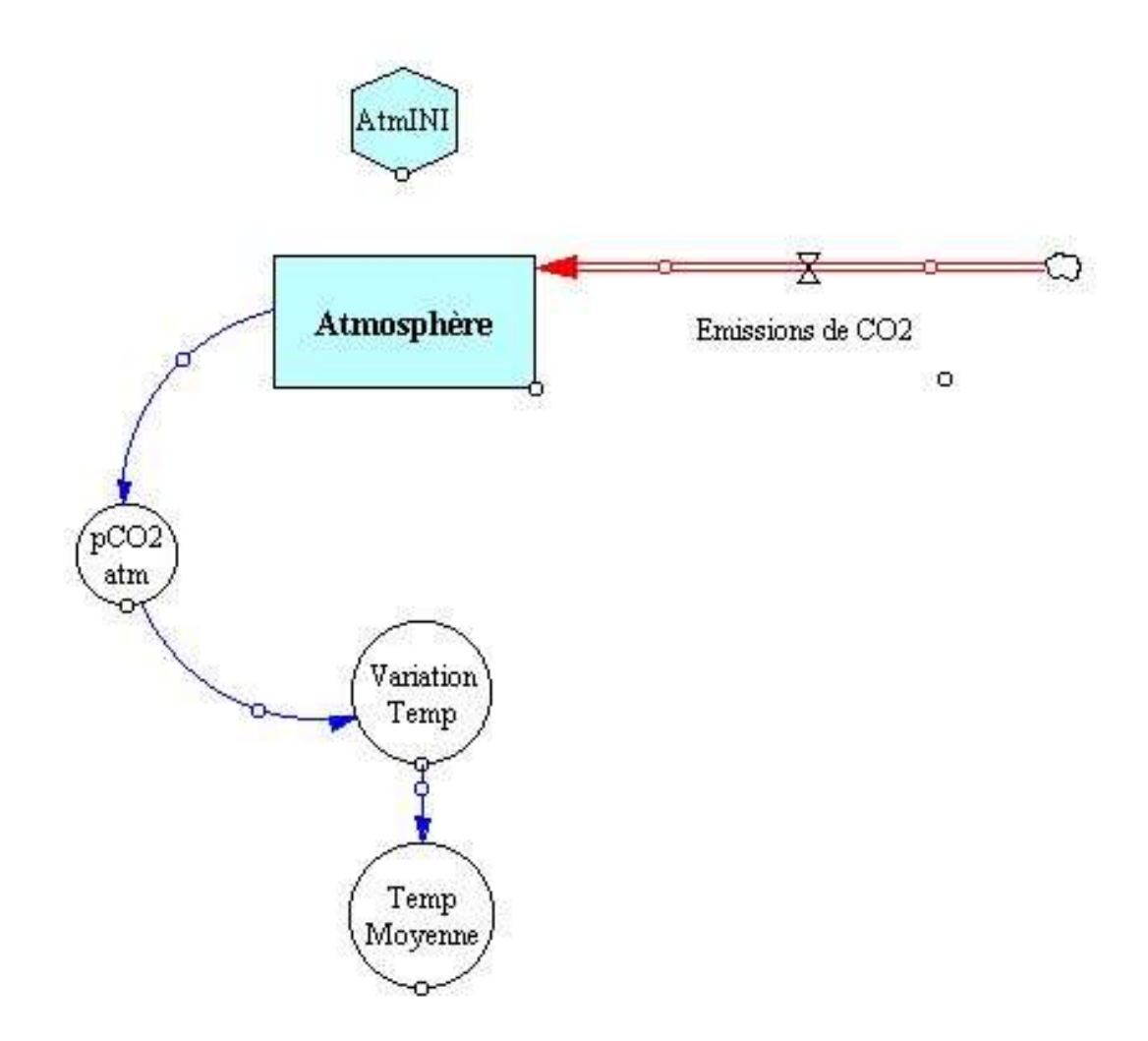

# Exemple pratique: Modéliser le cycle global de l'eau avec le logiciel VENSIM

# **TD Outils de la Bioinformatique** Comparaison de séquences 2 à 2

CAST DISTANCE CONSTRUCTION

TELEVISION OF A CARLENS OF A CARLENS OF A CA

rage case and a same a same a same a same a same a same a same a same a same a same a same a same a same a same

FIST ST SUMS CAUCAUS

mosceture state conta

Constant of the second second se

Created and a state of the second state of the second state of the

THE STATISTICS

# **Banques de données**

# Consortium international

Genbank (NCBI) : <u>http://www.ncbi.nlm.nih.gov</u> EMBL (EBI) : <u>http://www.ebi.ac.uk</u> DDBJ (Japon) : <u>http://www.ddbj.nig.ac.jp</u>

# • Autres sources

UniProt (protéines associant Swiss-Prot (annotée), TrEMBL et PIR) : <u>http://www.uniprot.org</u> PDB (structures macromoléculaires): <u>http://www.pdb.org</u> ENSEMBL (génomes annotées : <u>http://www.ensembl.org</u> Gene ontology: <u>http://www.geneontology.org</u>

# Les bases de données généralistes de séquences nucléotidiques

## GenBank NCBI, USA

http://www.ncbi.nlm.nih.gov/Genbank/index.html

EMBL EBI, UK http://www.ebi.ac.uk/embl/

DDBJ NIG, Japon http://www.ddbj.nig.ac.jp